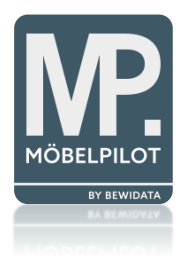

# bevidata unternehmensberatung & edv-service

## Session Merging IE vs. Edge

Erthalstraße 1 55118 Mainz

19.05.2022

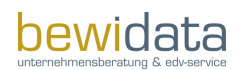

### Inhalt

| A | Allgemeine Informationen 1                |   |
|---|-------------------------------------------|---|
|   | Session Merging – Was ist das?            | 1 |
|   | Allgemeines                               | 1 |
|   | MÖBELPILOT über IE vs. MS Edge            | 1 |
| Κ | Kurzanleitungen 2                         |   |
|   | Weiterleitung von IE zu Edge deaktivieren | 2 |
|   | IE-Mode in MS Edge (falls gewünscht)      | 4 |

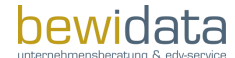

### **Allgemeine Informationen**

### Session Merging – Was ist das?

Session Merging, (Deutsch in etwa "Zusammenführung von Sitzungen") bedeutet im Web Browser Kontext, dass bei Verwendung mehrerer Tabs ("Sessions"), die Informationen zwischen den einzelnen Tabs ausgetauscht bzw. zwischen ihnen zusammengeführt werden. Hierdurch soll beispielsweise vermieden werden, dass man sich als User beim Öffnen eines neuen Tabs über einen zuvor bereits geöffneten Tab, erneut anmelden muss.

### Allgemeines

Derzeit wird die Nutzung unseres Warenwirtschaft-Systems MÖBELPILOT noch über den "Internet Explorer" (IE 11) empfohlen. Grund hierfür ist unter anderem das (bei Bedarf abschaltbare) "Session Merging"-Feature, welches der IE11 unterstützt. Da der aktuelle IE 11 jedoch die letzte Hauptversion des Browsers ist und beginnend ab dem 15. Juni 2022 die Desktopanwendung unter bestimmten Versionen von Windows 10 (aufwärts) nicht mehr unterstützt wird, werden Anwender zu MS Edge (oder alternativen Browsern) wechseln müssen. Dieser bietet weitergehende Unterstützung für ältere sowie moderne Websites und Apps.

Da MS Edge (und andere Browser) jedoch derzeit noch kein "Session Merging"-Feature bietet, wird seitens unserer Entwicklung verstärkt an einer Lösung gearbeitet um dieses Feature ebenfalls in anderen Browsern nutzbar zu machen - diese Lösung werden wir Ihnen ca. im Juni 2022 vorstellen.

Damit Sie bis dahin wie gewohnt mehrere Sitzungen in MÖBELPILOT über einen anderen Browser nutzen können, empfehlen wir weiterhin den IE11 für MÖBELPILOT zu nutzen.

Wichtig an dieser Stelle anzumerken ist ebenfalls, dass der IE dadurch nicht als Standardbrowser eingestellt werden muss. Da dieser lediglich für Verwendung des MÖBELPILOT genutzt werden sollte, kann ein beliebiger Browser als Standardbrowser konfiguriert werden.

### MÖBELPILOT über IE vs. MS Edge

Wie zuvor schon erwähnt, wird für die Nutzung von MÖBELPILOT mit mehreren Sitzungen aktuell noch der Internet Explorer empfohlen. Beim Arbeiten mit verschiedenen Tabs, wird aus technischer Sicht immer Session Merging betrieben. Der Unterschied des im IE integrierten Features liegt darin, dass das Session Merging auch nach öffnen neuer Sitzungen/Fenster funktioniert, nicht nur bei geöffneten Tabs.

Hinweis: "Tabs" sind die innerhalb des Browsers geöffneten Reiter:

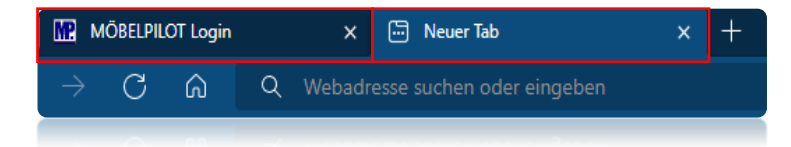

### Kurzanleitungen

### Weiterleitung von IE zu Edge deaktivieren

Derzeit ist es so, dass Websites die vom IE als inkompatibel erkannt werden, automatisch in MS Edge geöffnet werden. Um diese automatische Weiterleitung von IE in Richtung Edge generell zu deaktivieren, müssen in beiden Web-Browsern folgende Schritte vorgenommen werden:

#### Internet Explorer:

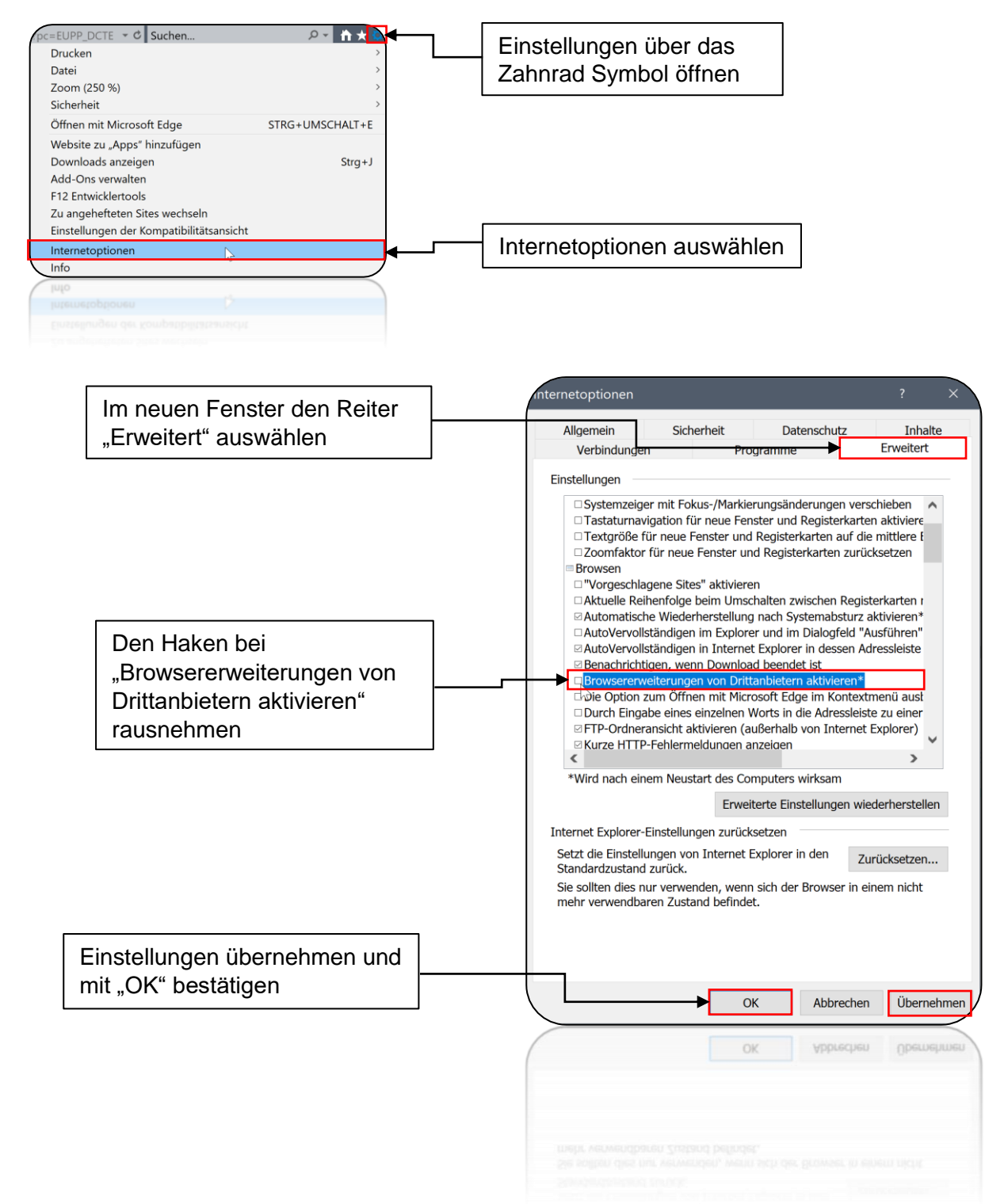

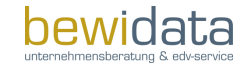

Session Merging IE vs. Edge

#### Microsoft Edge:

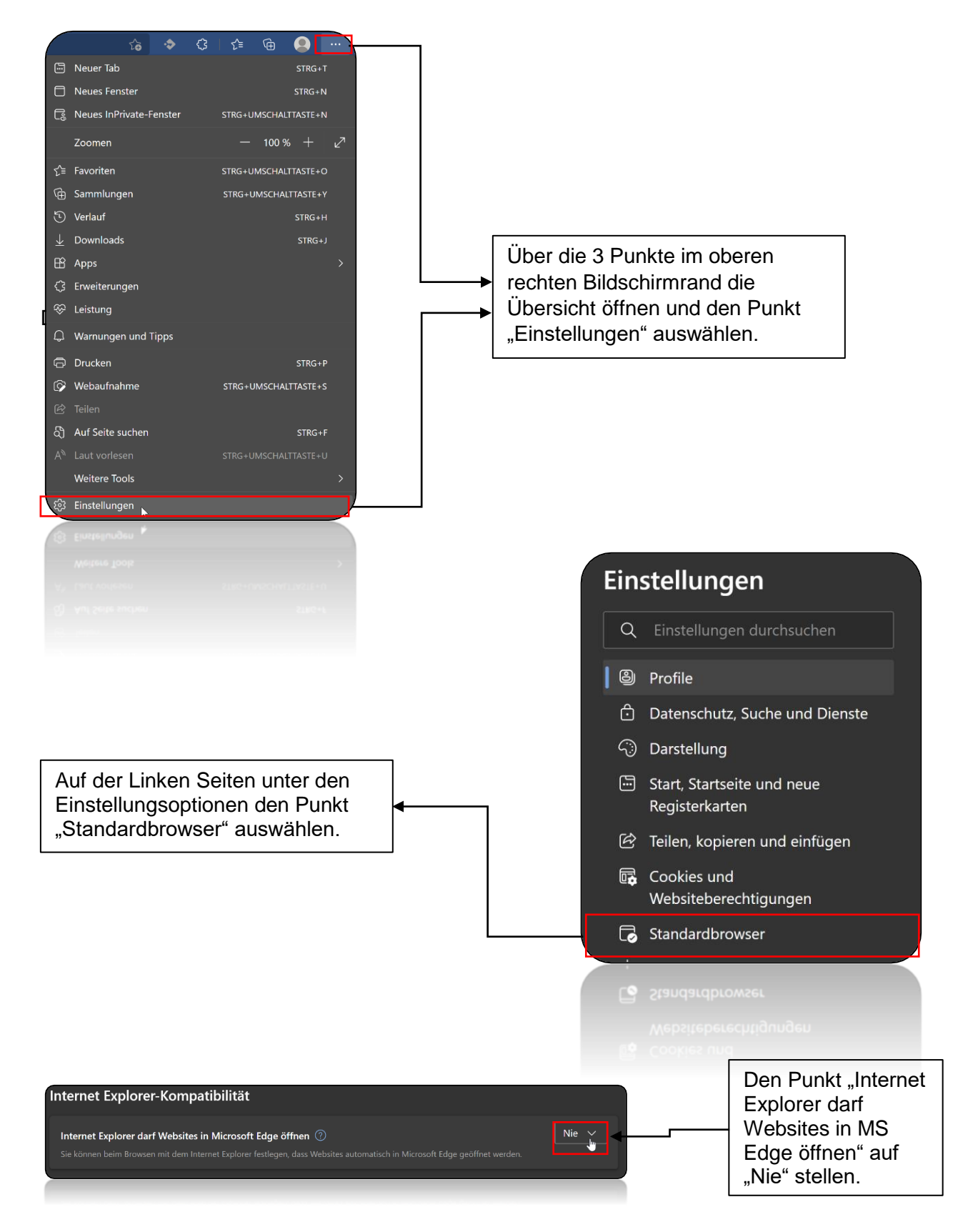

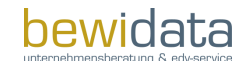

### IE-Mode in MS Edge (falls gewünscht)

Der IE-Mode in MS Edge wurde für Organisationen erstellt, welche IE11 zur Abwärtskompatibilität mit vorhandenen Websites benötigen. Wird eine Website im IE Mode geladen, so wird das IE-Logo in der Suchleiste links angezeigt. Sofern konfiguriert ist es möglich, Websites automatisch im IE-Mode zu laden. Die nachfolgenden Schritte zeigen wie man den IE Modus nach eigenem Bedarf konfigurieren und aktivieren bzw. deaktivieren kann.

Falls Sie den Edge präferieren, aber z. B. noch den Desktop-Scan aus MÖBELPILOTheraus nutzen möchten, können Sie den sog. IE-Mode im Edge benutzen. Zu beachten ist an dieser Stelle jedoch, dass der Modus nicht die im MÖBELPILOT vorhandene Excel Export Funktion unterstützt. Dieses Feature nutzt spezielle ActiveX Steuerelemente, welche über den Edge auch im IE-Mode nicht verfügbar sind.

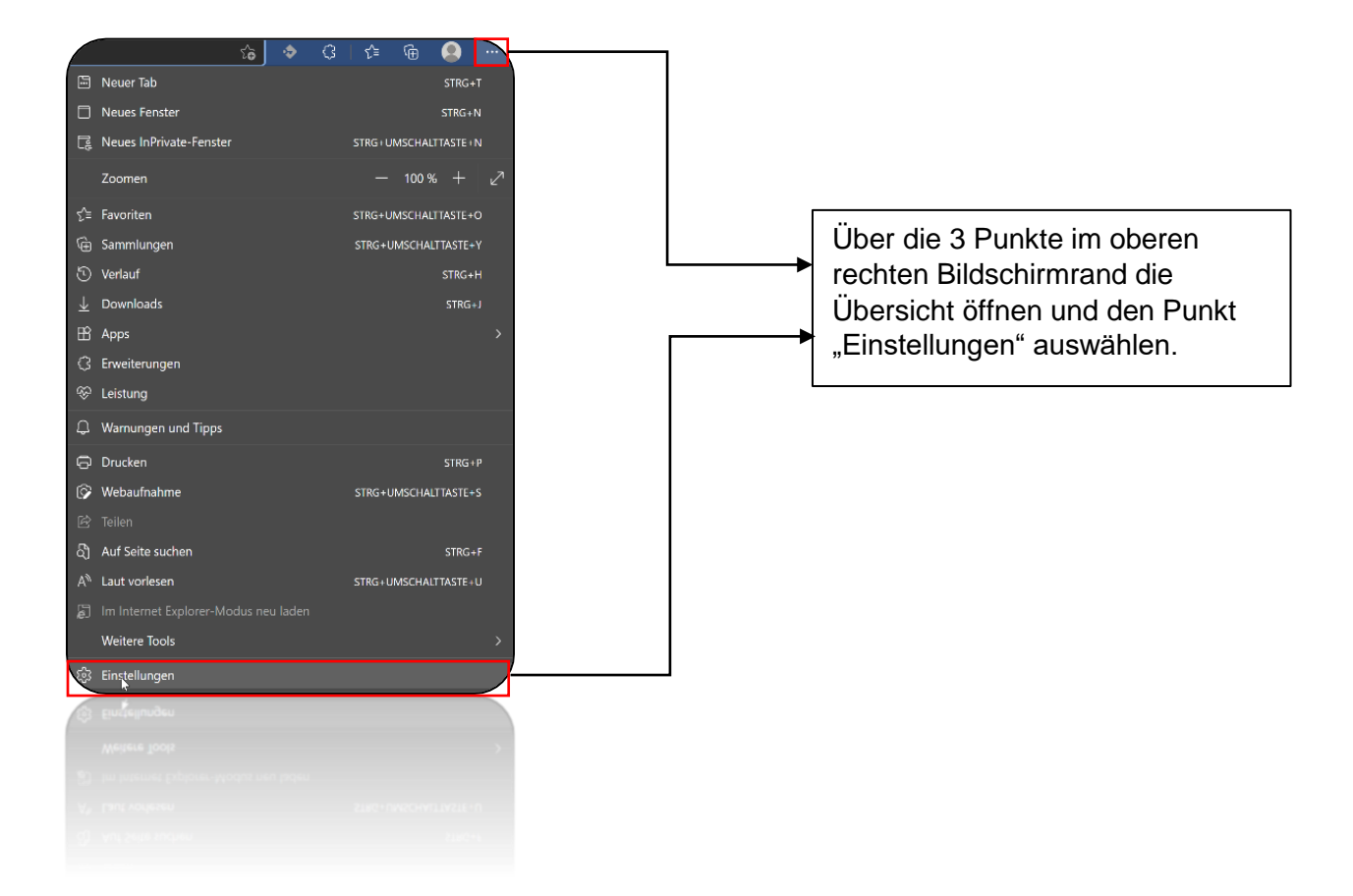

#### Session Merging IE vs. Edge

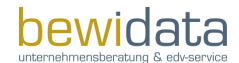

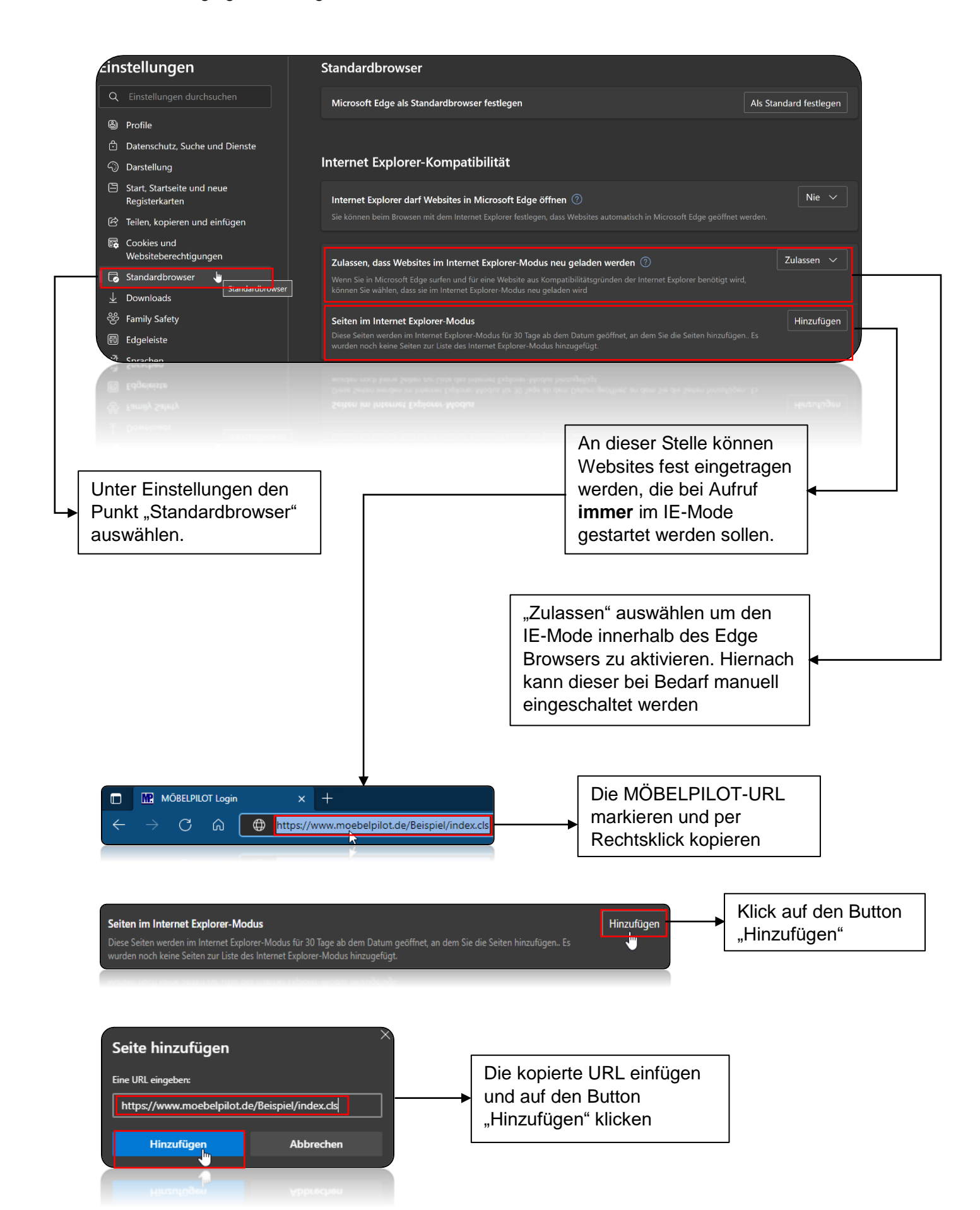

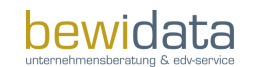

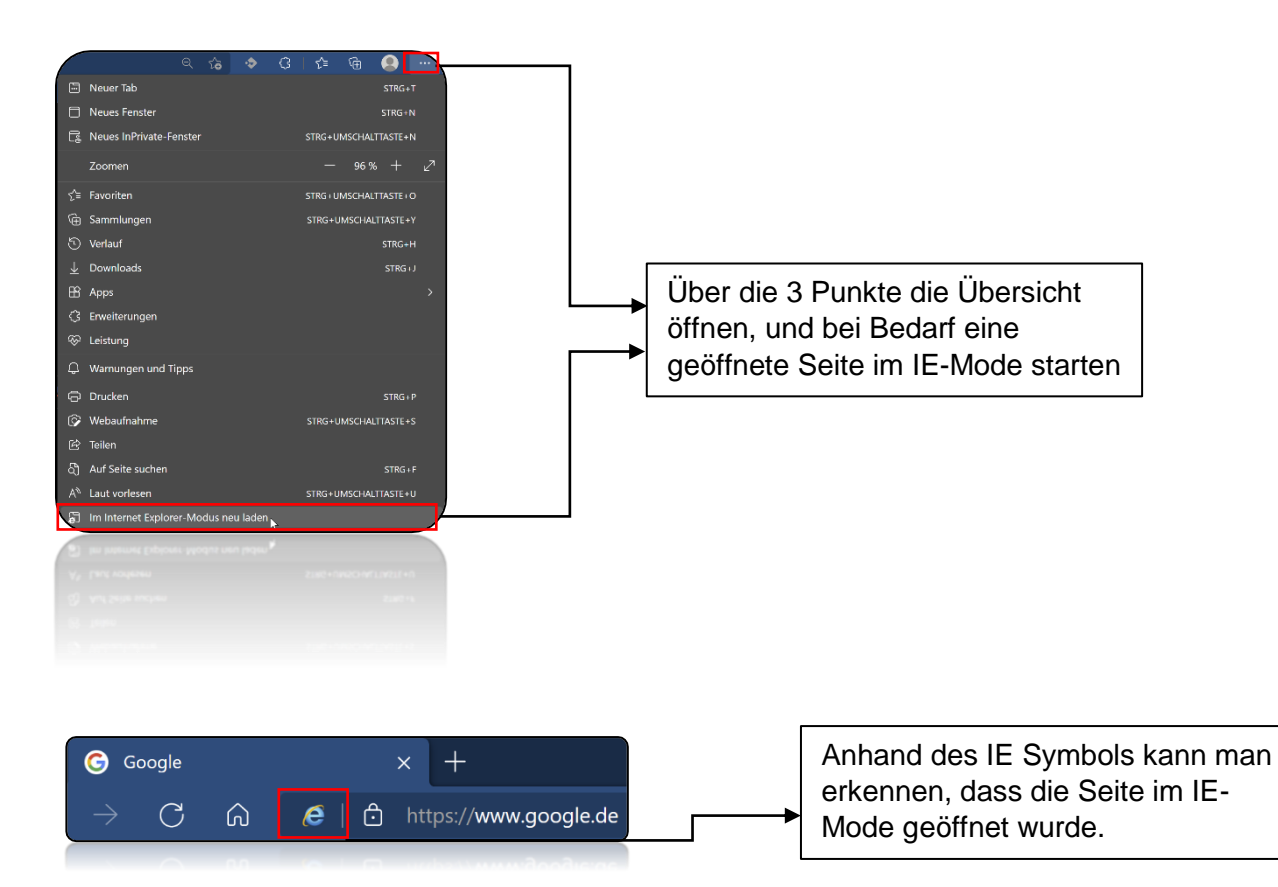